# 1.- Copia de seguridad y recuperación de datos en Windows XP.

A continuación se muestran varias opciones para hacer copia de seguridad de los datos guardados en nuestro ordenador portátil, a fin de poder recuperarlos después.

No debemos entender la copia de seguridad como un proceso que solo debe realizarse a final de curso cuando dejo mi equipo en el centro para así llevarme los datos conmigo. Más allá de eso, las copias de seguridad nos servirán de respaldo ante cualqueir problema que tengamos en el equipo, ya sea esta hardware (fallo del diso duro) o software (borrado accidental de los datos). En cualqueira de los dos casos si no tenemos una copia de seguridad reciente de nuestros datos, habrémos perdido toda la información que hayamos guardado.

### **COPIA DE SEGURIDAD**

### OPCIÓN 1:

Esta opción usa la utilidad de Toshiba "Disk Creator" para copiar los Datos personales a un soporte físico, ya sea DVD o CD. No guardará nuestra configuración de usuario (favoritos de Internet, programas instalados, fondo de escritorio...) solo los archivos que nosotros creamos convenientes.

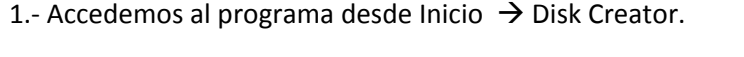

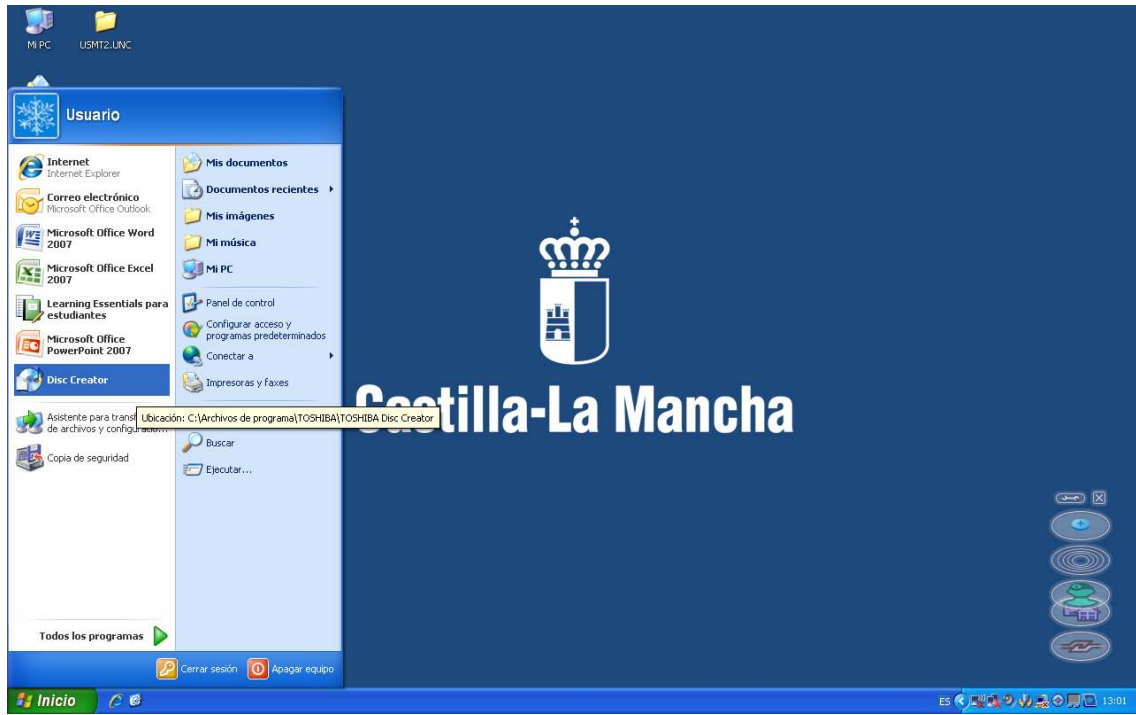

2.- Seleccionamos la opción "Disco de Datos".

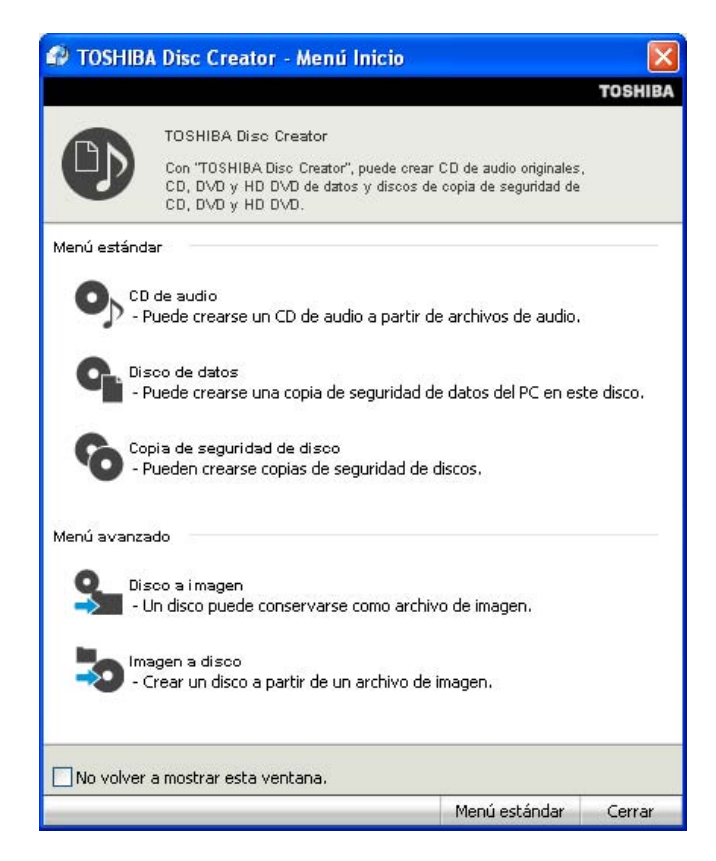

3.- En la nueva pantalla seleccionamos los datos a guardar en la parte izquierda y los arrastramos al panel de la parte derecha. Se pueden seleccionar carpetas completas.

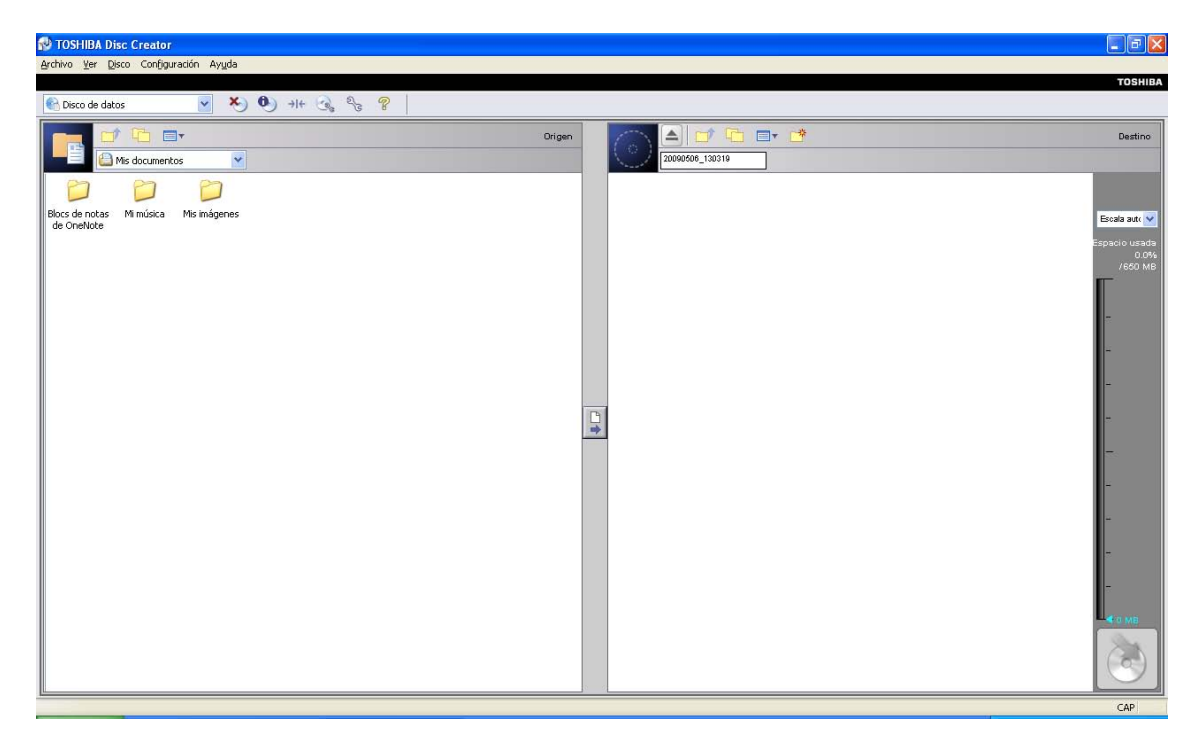

Cuando tengamos todos los archivos a grabar en el panel derecho seleccionamos el icono de grabación y comenzará a grabar en el DVD/CD que tengamos en la grabadora.

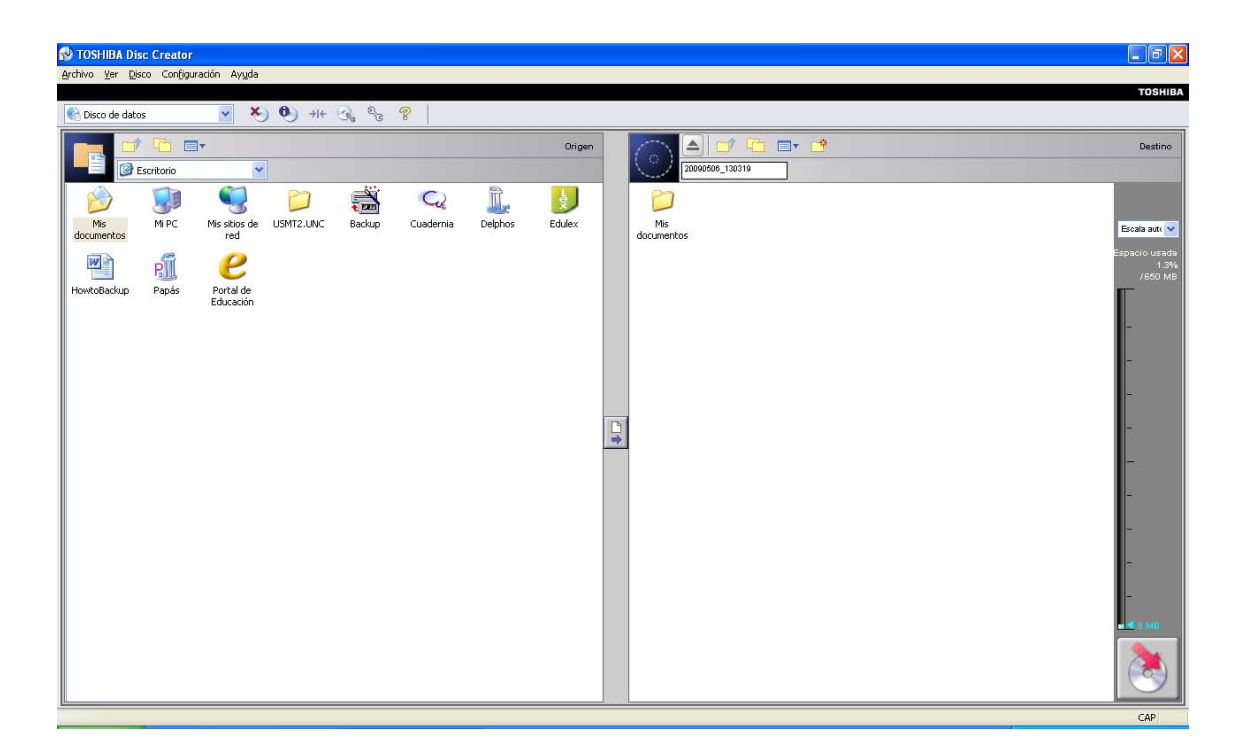

# OPCIÓN 2

Si contamos con un disco duro externo podremos realizar una copia más personalizada de nuestro equipo para después volcarla al nuevo portátil.

Tenemos dos posibilidades, hacer una copia de nuestros datos y de los perfiles del usuario (fondo de escritorio, configuraciones de Internet, correos electrónicos) o hacer una copia íntegra de nuestro sistema operativo, guardando incluso los programas que tengamos instalados junto con nuestros datos y preferencias de usuario (se calcula necesario un espacio mínimo de 10 gigas solo para la copia del sistema operativo, a lo que habría que sumar tanto espacio como tamaño de documentos tengamos alojado en nuestro diso duro).

# A. GUARDANDO LOS DATOS Y LOS PERFILES DE USUARIO:

1.- Accedemos a este programa por la siguiente ruta: Inicio  $\rightarrow$  Todos los programas  $\rightarrow$  Accesorios  $\rightarrow$  Herramientas del sistema  $\rightarrow$  Copia de Seguridad.

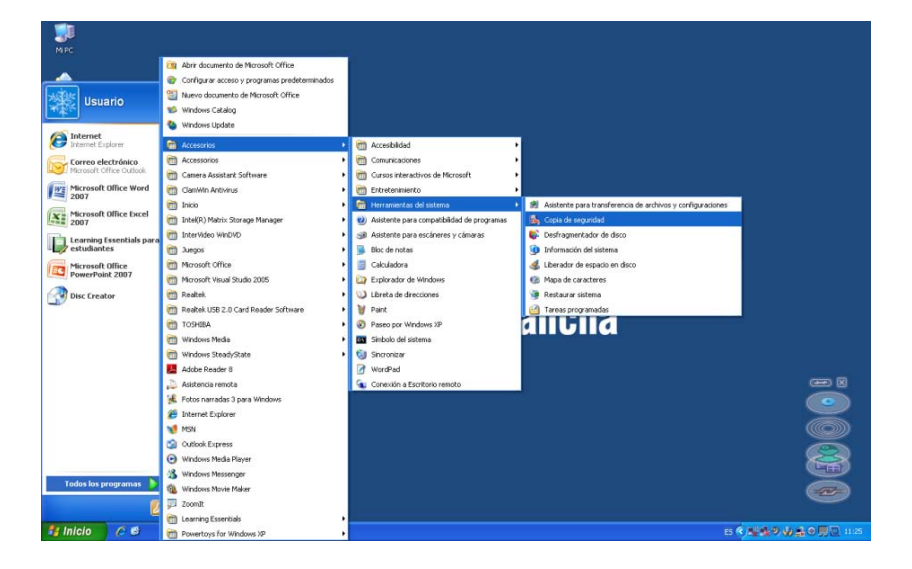

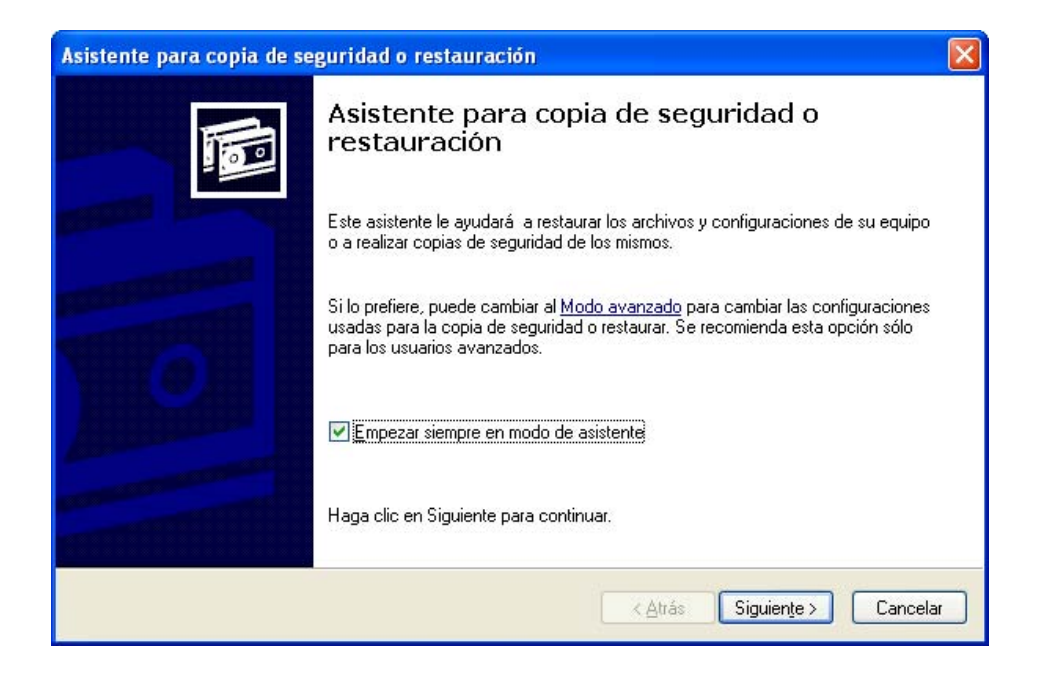

2.- Ya dentro de la aplicación, después de la pantalla de explicación, nos aparece una ventana donde elegiremos la acción a realizar, hacer un backup o restaurar uno ya hecho, en nuestro caso elegiremos la primera opción, Efectuar una copia.

| Asistente para copia de seguridad o restauración                                                                                                    |    |
|----------------------------------------------------------------------------------------------------|----|
| <b>Copia de seguridad o restauración</b><br>Puede hacer una copia de seguridad de archivos y configuraciones o restaurarlos desde una copia de<br>seguridad anterior. | 1  |
| ¿Qué desea hacer?                                                                                                    |    |
| Efectuar una copia de seguridad de archivos y configuración                                                                                                    |    |
| O <u>R</u> estaurar archivos y configuraciones                                                                                                    |    |
|                                                                                                    |    |
|                                                                                                    |    |
| Haga clic en Siguiente para continuar.                                                                                                    |    |
| < <u>A</u> trás Siguien <u>t</u> e > Cance                                                                                                    | ar |

3.- En la siguiente ventana nos pide que especifiquemos que guardar en el backup. Si solo tenemos un usuario en el equipo, elegiremos la primera opción, si hemos creado más de un usuario en el equipo, elegiremos la segunda opción.

| sistente para copia de seguridad o restauración                                                                                                    |          |
|----------------------------------------------------------------------------------------------------|----------|
| <b>Qué desea copiar</b><br>Puede especificar los elementos para los que desea hacer copia de seguridad.                                                   | 100      |
| Especifique qué desea incluir en la copia de seguridad                                                                                                    |          |
| Mi carpeta de documentos y configuración (Documents and settings)                                                                                         |          |
| Incluye la carpeta Mis documentos además de sus favoritos, escritorio y cookies.                                                                          |          |
| O Las carpetas de documentos y configuración (Documents and settings) de todos los usuarios                                                               |          |
| Incluye la carpeta Mis documentos, favoritos, escritorio y cookies de cada usuario.                                                                       |          |
| 🔿 Toda la información de este equipo                                                                                                    |          |
| Incluye todos los datos de este equipo y crea un disco de recuperación del<br>sistema que se puede usar para restaurar Windows en caso de errores graves. |          |
| O Elegir lo que <u>d</u> eseo incluir en la copia de seguridad                                                                                            |          |
|                                                                                                    |          |
|                                                                                                    |          |
| < <u>Atrás</u> Siguien <u>t</u> e>                                                                                                    | Cancelar |

4.- En la siguiente pantalla elegimos donde guardar el archivo de Backup que se creará y el nombre del mismo. Seleccionaremos la ruta del diso duro externo que hemos habilitado para realizar la copia de seguridad. Es conveniente que el disco duro externo tenga formato NTFS para poder copiar archivos de más de 4 gigas de capacidad.

| Asistente para copia de seguridad o restauración                                                                      | X                                             |
|----------------------------------------------------------------------------------------------------|-----------------------------------------------|
| Destino y nombre del tipo de la copia de seguridad<br>Sus archivos y configuración se almacenan en el destino que esp | becifique.                                    |
| Seleccione el tipo de copia de seguridad:                                                                             |                                               |
| Elija un lugar para guardar su copia de seguridad:                                                                    | Exami <u>n</u> ar                             |
| Escriba <u>u</u> n nombre para esta copia de seguridad:<br>Deseo elegir una ubicación que no está en esta listaBackup |                                               |
|                                                                                                    |                                               |
| r                                                                                                    |                                               |
| l                                                                                                    | < <u>A</u> trás Siguien <u>t</u> e > Cancelar |

5.- En la pantalla que se nos muestra ahora finalizaremos el asistente, con lo cual empezaría la creación del archivo de backup.

| Asistente para copia de se | guridad o restauración                                                                        | $\mathbf{X}$ |
|----------------------------|-----------------------------------------------------------------------------------------------|--------------|
|                            | Finalización del Asistente para<br>copia de seguridad o restauración                          |              |
|                            | Ha creado la siguiente configuración de copia de seguridad:                                   |              |
|                            | Nombre: C:\ and Settings\Usuario\Escritorio\Backup.bkf                                        |              |
| RECEIPTION OF              | Descripción: Conjunto creado el 06/05/2009 a las 12:41                                        |              |
|                            | Contenido: Mi carpeta Documents and settings                                                  |              |
|                            | Ubicación: Archivo                                                                            |              |
| Alland                     | Para cerrar este asistente e iniciar la copia de seguridad, haga clic en Finalizar.           |              |
|                            | Para especificar opciones adicionales, haga clic en Opciones avanzadas<br>Opciones avanzadas. |              |
|                            | < <u>A</u> trás Finalizar Cancela                                                             |              |

| Progreso de la copia de seguridad 🛛 🔹 💽 |                                       |                 |
|-----------------------------------------|---------------------------------------|-----------------|
|                                         |                                       | Cancelar        |
| Unidad:                                 |                                       |                 |
| Etiqueta:                               |                                       |                 |
| Estado:                                 | Preparando la copia de seguridad usan | do instantáneas |
| Progreso:                               |                                       |                 |
|                                         | Transcurrido:                         |                 |
| Tiempo:                                 |                                       |                 |
| Procesando:                             |                                       |                 |
|                                         | Procesados:                           |                 |
| Archivos:                               | 0                                     |                 |
| Bytes:                                  | 0                                     |                 |

| Progreso de la                       | a copia de seguridad                                          | ? 🛛                               |  |
|--------------------------------------|---------------------------------------------------------------|-----------------------------------|--|
| Se ha finalizado<br>Para ver informa | Copia de seguridad.<br>ación detallada, haga clic en Informe. | <u>C</u> errar<br><u>I</u> nforme |  |
| Unidad:                              | C: WINDOWS XP                                                 |                                   |  |
| Etiqueta:                            | Backup.bkf creado 06/05/2009 a las 12:43<br>Completado        |                                   |  |
| Estado:                              |                                                               |                                   |  |
|                                      | Transcurrido:                                                 | Restante estimado:                |  |
| Tiempo:                              | 22 s.                                                         |                                   |  |
|                                      | Procesados:                                                   | Estimados:                        |  |
| Archivos:                            | 357                                                           | 357                               |  |
| Bytes:                               | 88.596.439                                                    | 88.596.439                        |  |

# **B. GUARDANDO LOS DATOS Y LOS PERFILES DE USUARIO:**

El proceso es idéntico al anterior, pero en lugar de seleccionar la opción de "Mis Documentos", seleccionaremos la tercera, "toda la información de este equipo".

De esta forma haremos una copia de seguridad del equipo tal y como lo tenemos en este momento, respetando los programas instalados y todas las configuraciones existentes.

| u | é desea copiar<br>Puede especificar los elementos para los que desea hacer copia de seguridad.                                                            |
|---|----------------------------------------------------------------------------------------------------|
|   | Especifique qué desea incluir en la copia de seguridad                                                                                                    |
|   | Mi carpeta de documentos y configuración (Documents and settings)                                                                                         |
|   | Incluye la carpeta Mis documentos además de sus favoritos, escritorio y cookies.                                                                          |
|   | O Las carpetas de documentos y configuración (Documents and settings) de todos los usuarios                                                               |
|   | Incluye la carpeta Mis documentos, favoritos, escritorio y cookies de cada usuario.                                                                       |
|   | ◯ Toda la información de este equipo                                                                                                    |
|   | Incluye todos los datos de este equipo y crea un disco de recuperación del<br>sistema que se puede usar para restaurar Windows en caso de errores graves. |
|   | O Elegir lo que deseo incluir en la copia de seguridad                                                                                                    |
|   |                                                                                                    |

# **RECUPERACIÓN DE LOS DATOS EN EL EQUIPO NUEVO.**

Para volcar los datos al nuevo equipo simplemente deberemos:

-En el caso de haber optado por la opción 1. Introduciremos el DVD en el lector óptico y copiaremos su contenido a nuestra carpeta "Mis Documentos" del portátil.

-En el caso de haber optado por la opción 2, en cualquiera de sus versiones.

1. Accedemos al programa "Copia de seguridad" por la siguiente ruta: Inicio  $\rightarrow$  Todos los programas  $\rightarrow$  Accesorios  $\rightarrow$  Herramientas del sistema  $\rightarrow$  Copia de Seguridad.

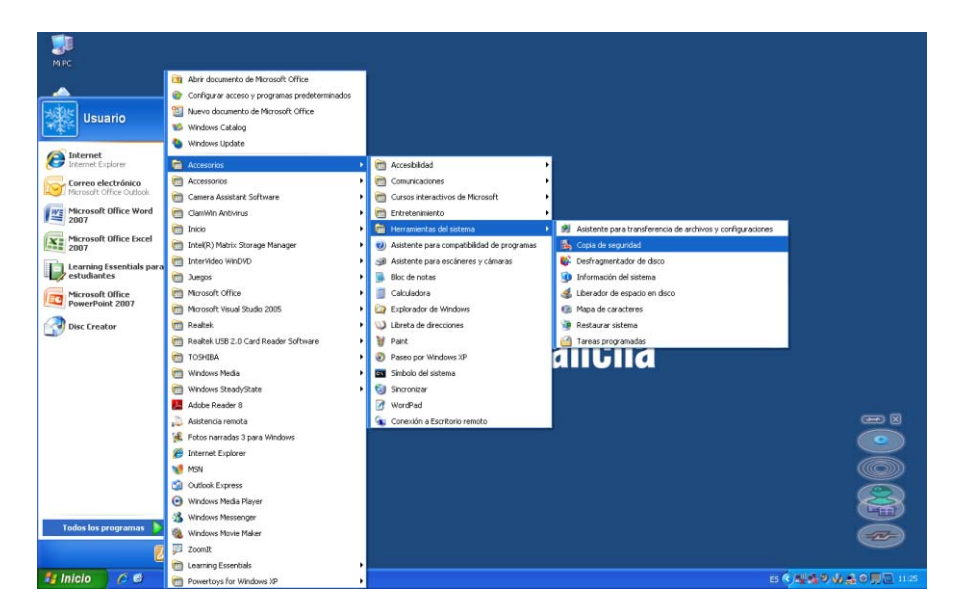

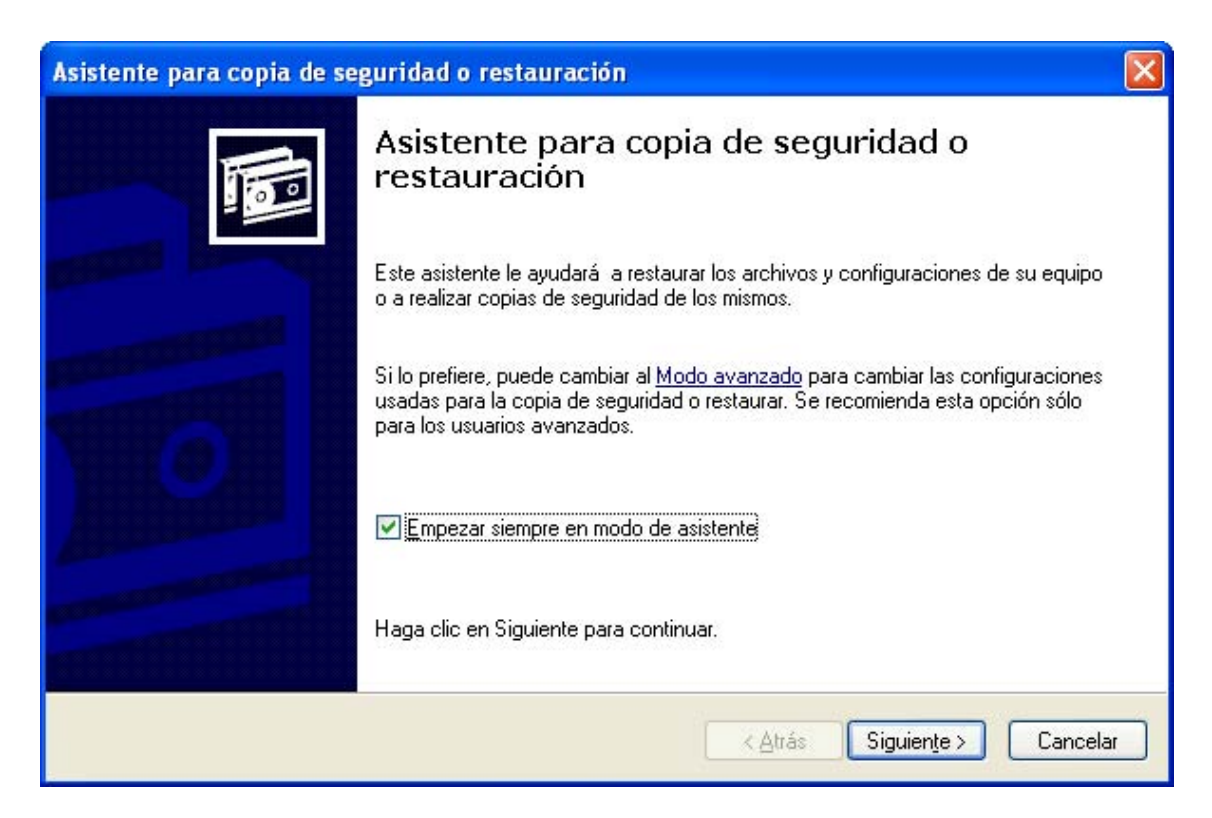

2.- Ya dentro de la aplicación, después de la pantalla de explicación, nos aparece una ventana donde elegiremos la acción a realizar, hacer un backup o restaurar uno ya hecho, en nuestro caso elegiremos la segunda opción, Restaurar archivos y configuraciones.

| Asistente para copia de seguridad o restauración                                                                                                    |         |
|----------------------------------------------------------------------------------------------------|---------|
| Copia de seguridad o restauración<br>Puede hacer una copia de seguridad de archivos y configuraciones o restaurarlos desde una copia de<br>seguridad anterior. | đ       |
| ¿Qué desea hacer?                                                                                                    |         |
| O Efectuar una copia de seguridad de archivos y configuración                                                                                                  |         |
| Restaurar archivos y configuraciones                                                                                                    |         |
|                                                                                                    |         |
|                                                                                                    |         |
| Haga clic en Siguiente para continuar.                                                                                                    |         |
| < Atrás Siguiente > Ca                                                                                                    | ancelar |

| Asistente para copia de segur                                                                                       | idad o restauración                                                                                                    |          |
|----------------------------------------------------------------------------------------------------|----------------------------------------------------------------------------------------------------|----------|
| Elementos a restaurar<br>Puede restaurar cualquier con                                                              | ibinación de unidades, carpetas o archivos.                                                                                | F        |
| Haga doble clic en un eler<br>A continuación, active la c<br>unidad, carpeta o archivo<br>Elementos para restaurar: | nento de la izquierda para ver su contenido.<br>asilla de verificación situada junto a la<br>que desea restaurar. Examinar |          |
| Archivo                                                                                                    | Etiqueta de identificación de la copia de seg Ubica                                                                        | cić      |
|                                                                                                    | No se han encontrado entradas.                                                                                             |          |
|                                                                                                    |                                                                                                    | ×        |
|                                                                                                    | < Atrás Siguiente >                                                                                                    | Cancelar |

En esta pantalla elegiremos el archivo correspondiente a la copia de seguridad que anteriormente habíamos realizado.